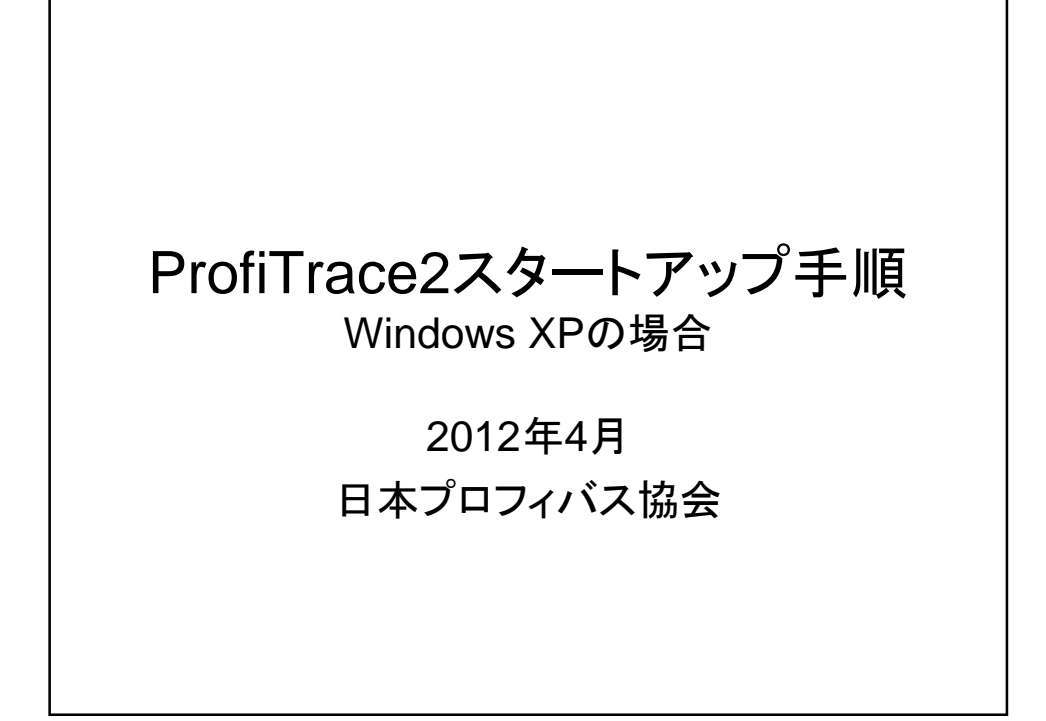

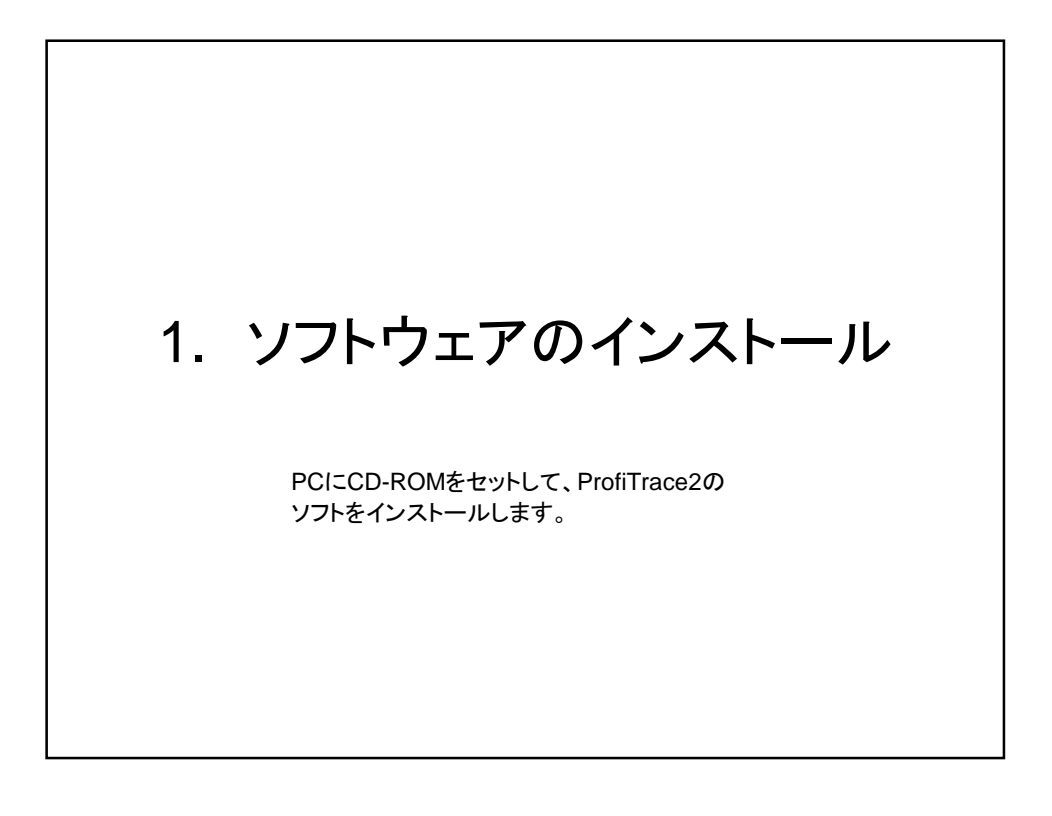

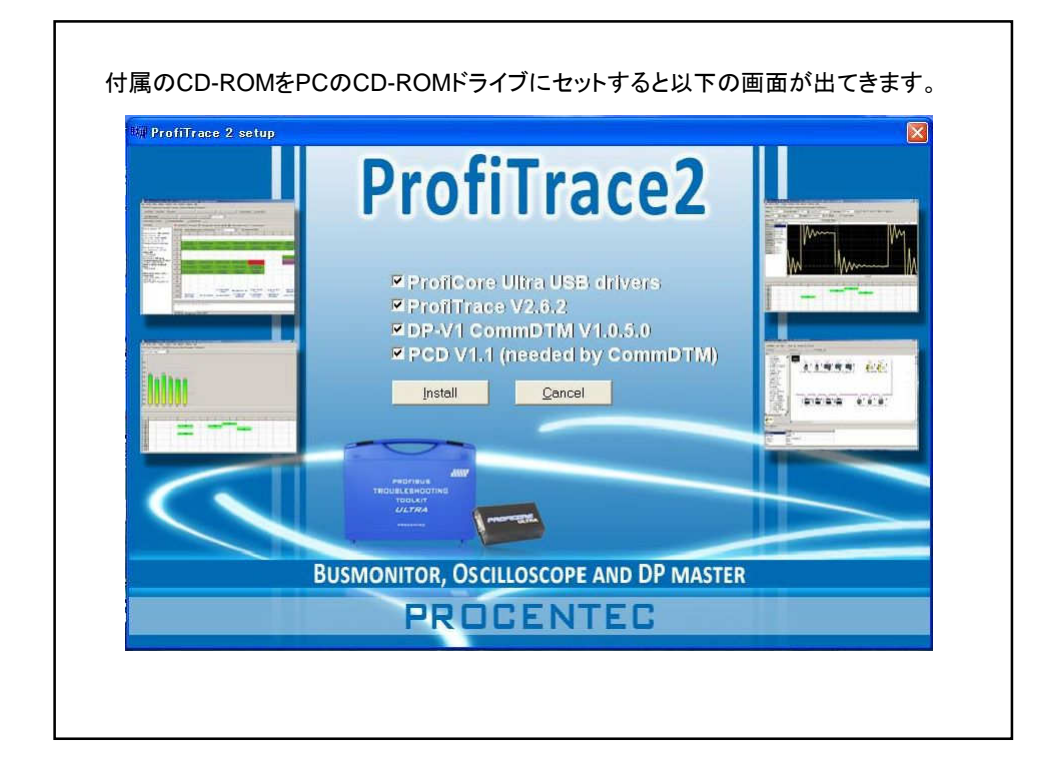

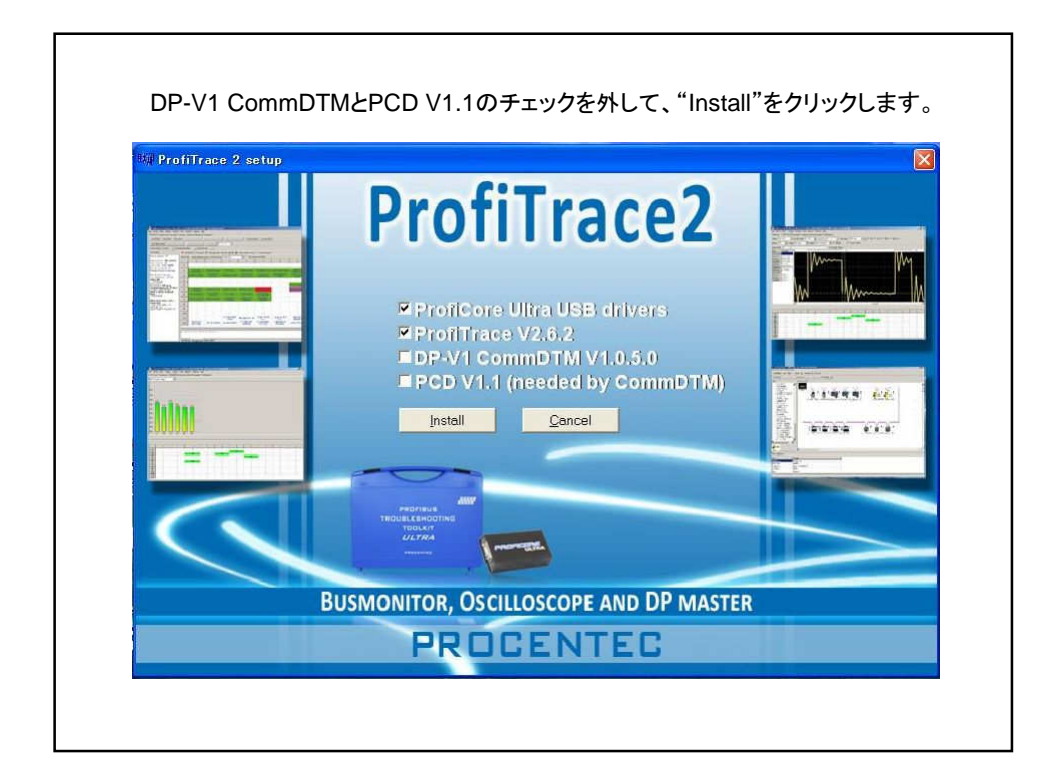

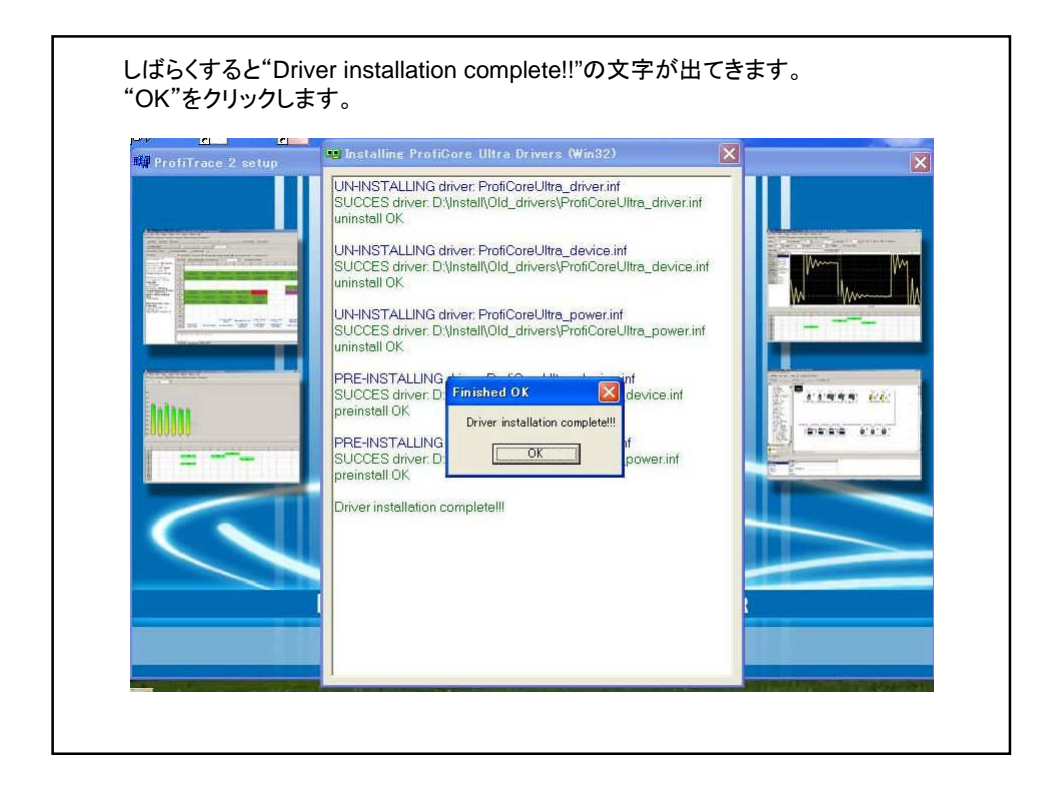

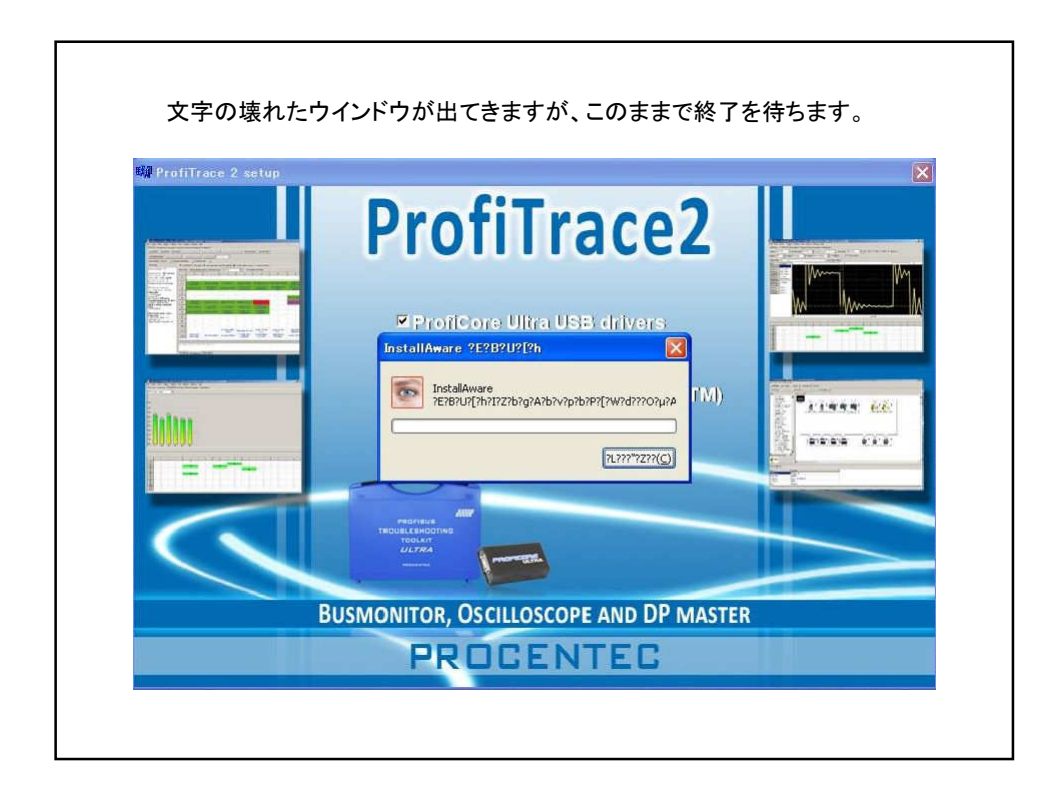

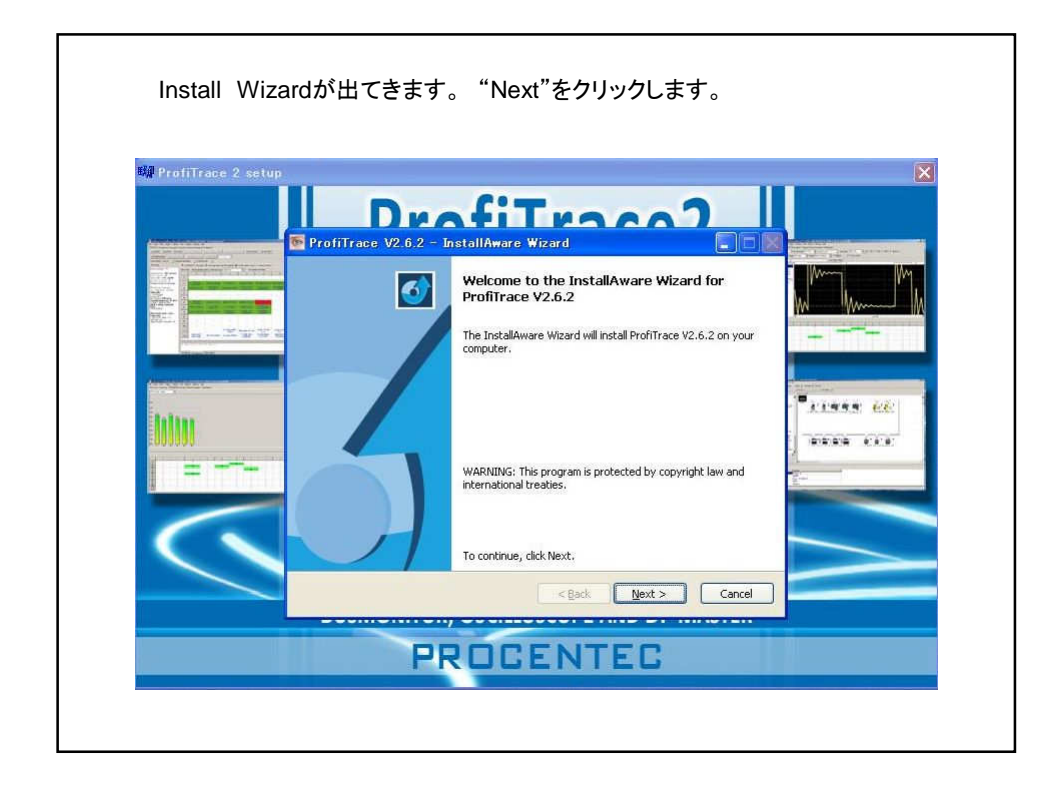

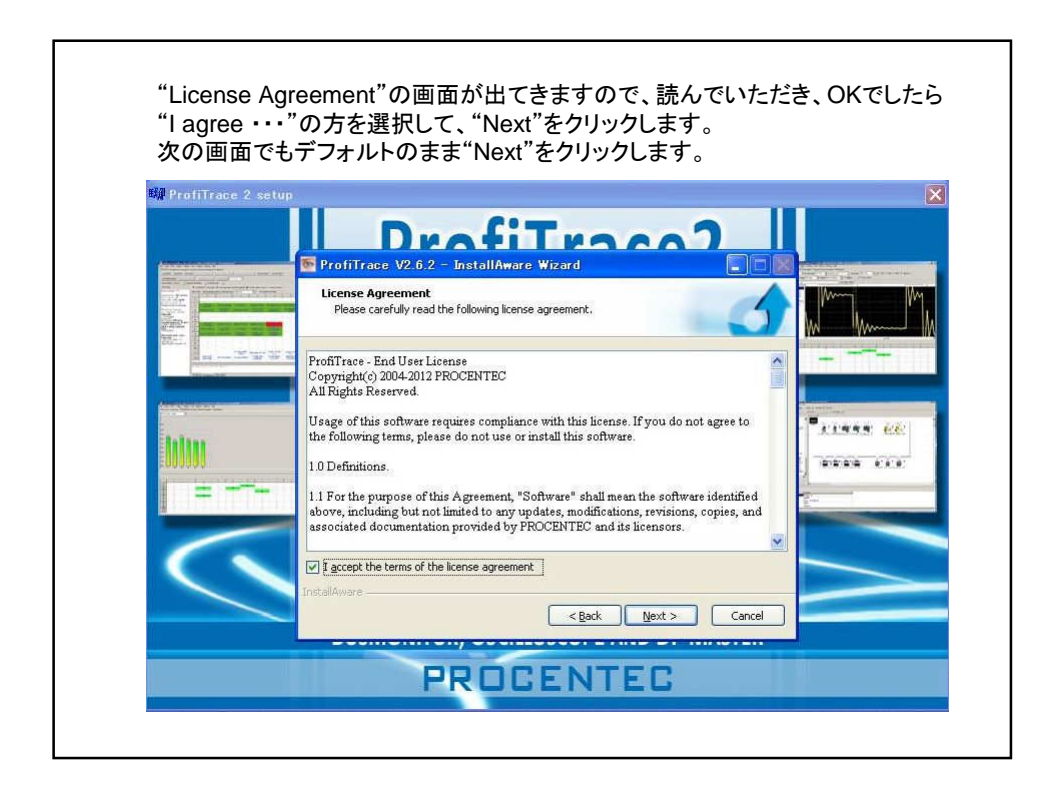

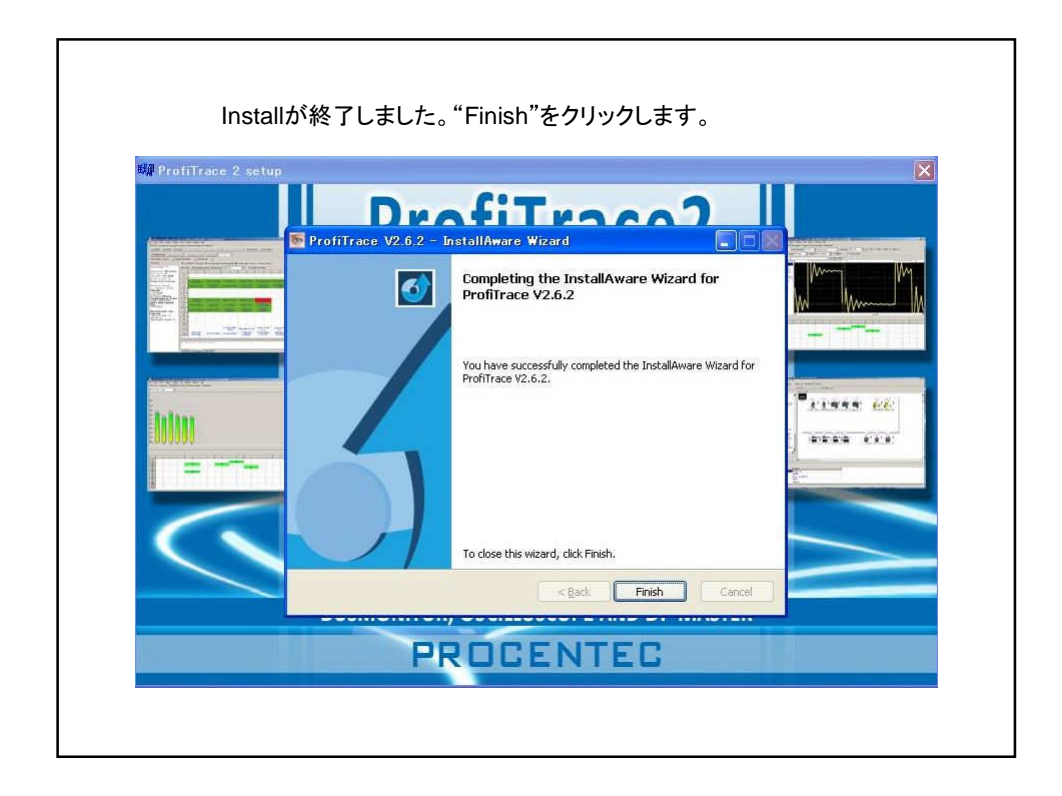

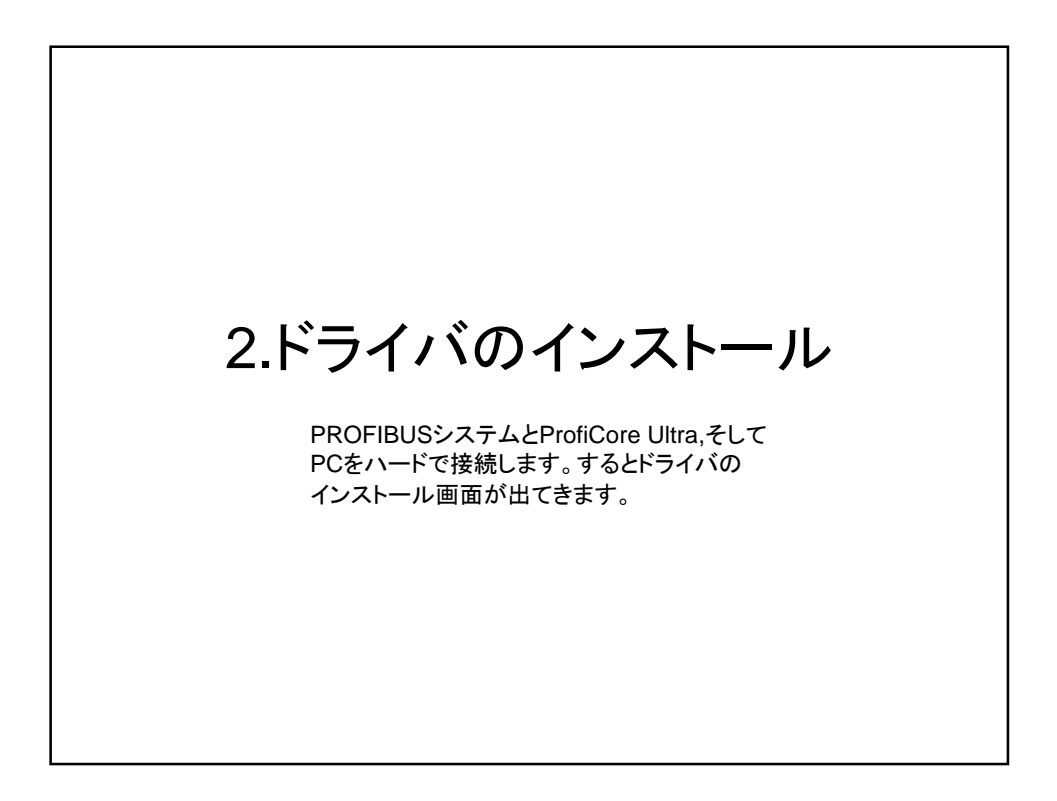

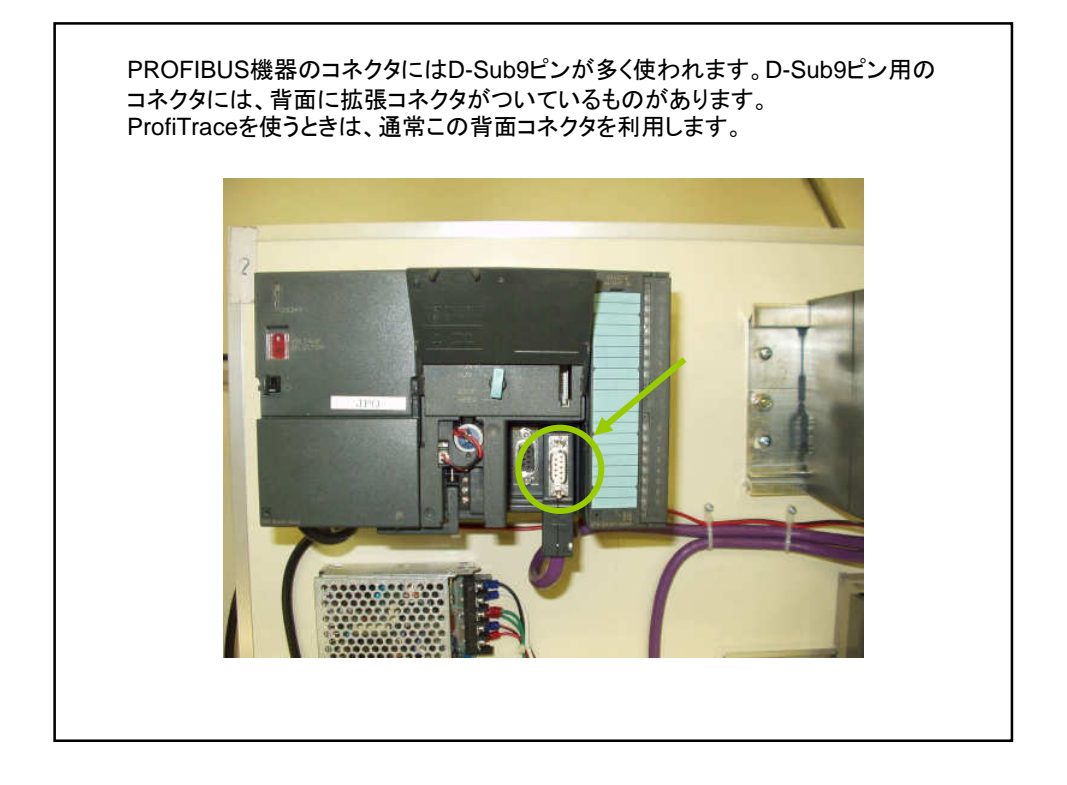

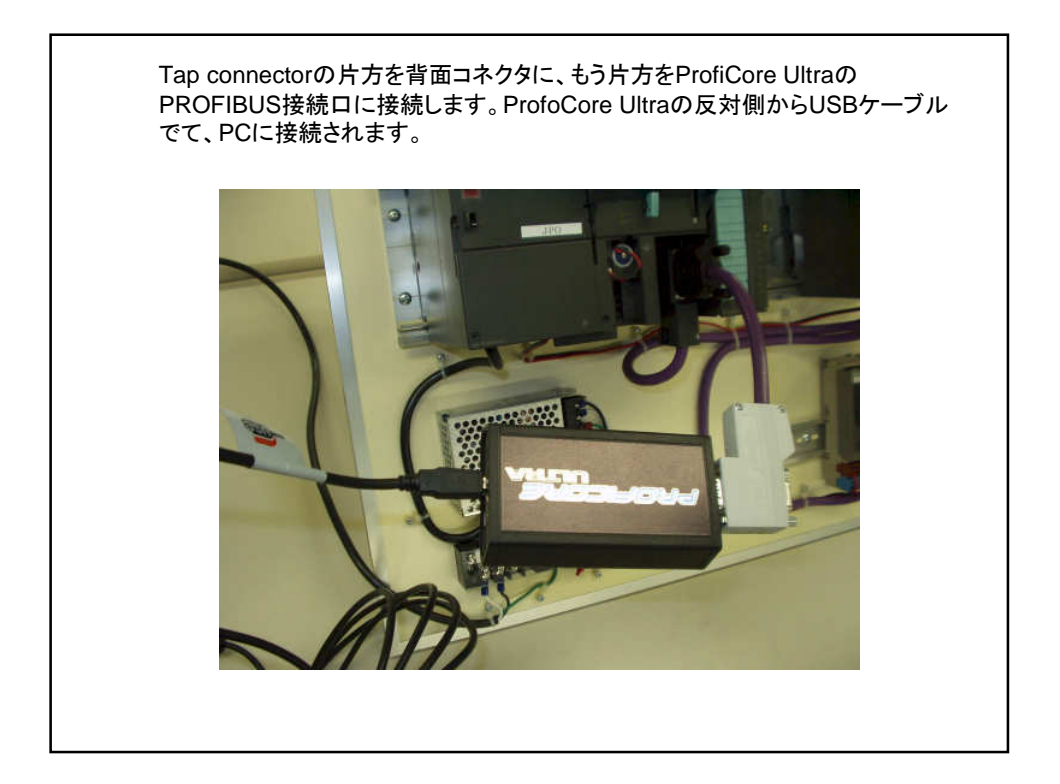

PROFIBUSシステムが動いていたら、以下の画面が出てきます。 CD-ROMがインストールされていることを確認して、"一覧または 特定の場所からインストールする"を選択し、"次へ"をクリックします。 次の画面で、ソフトがある場所はCD-ROMを指定します。

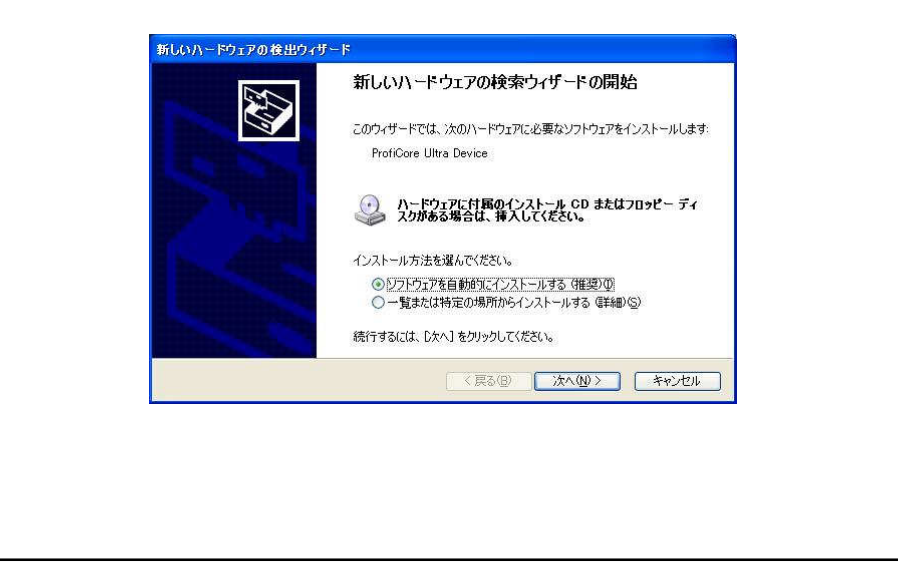

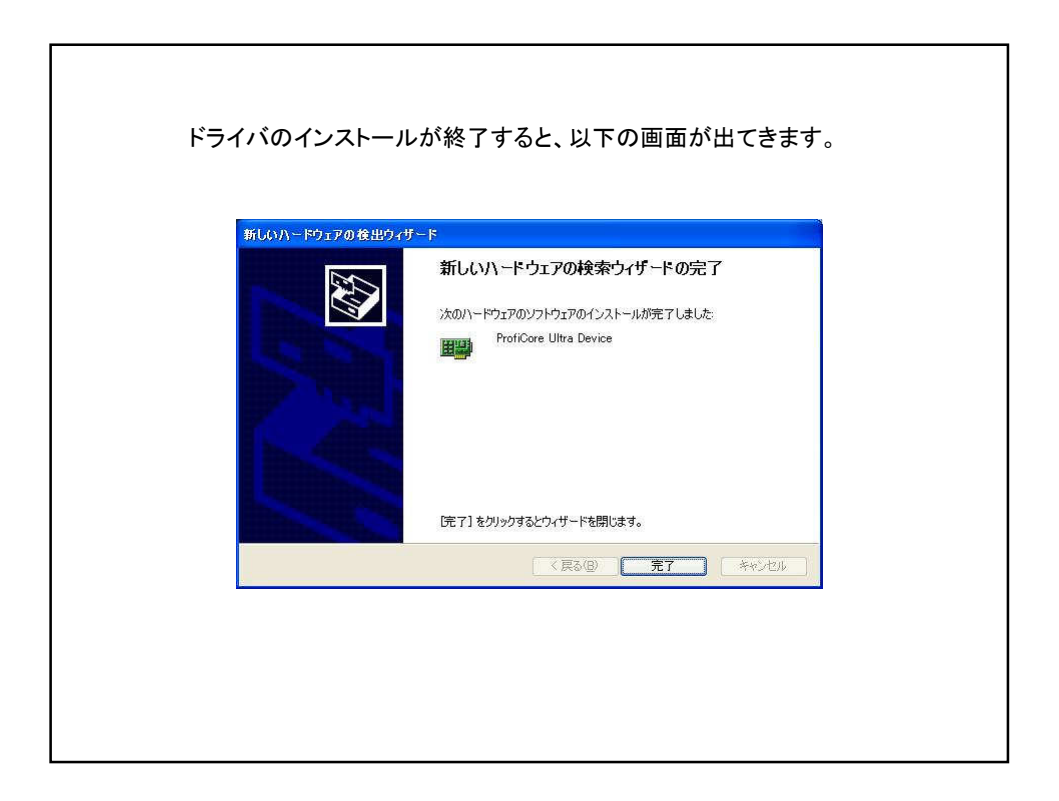

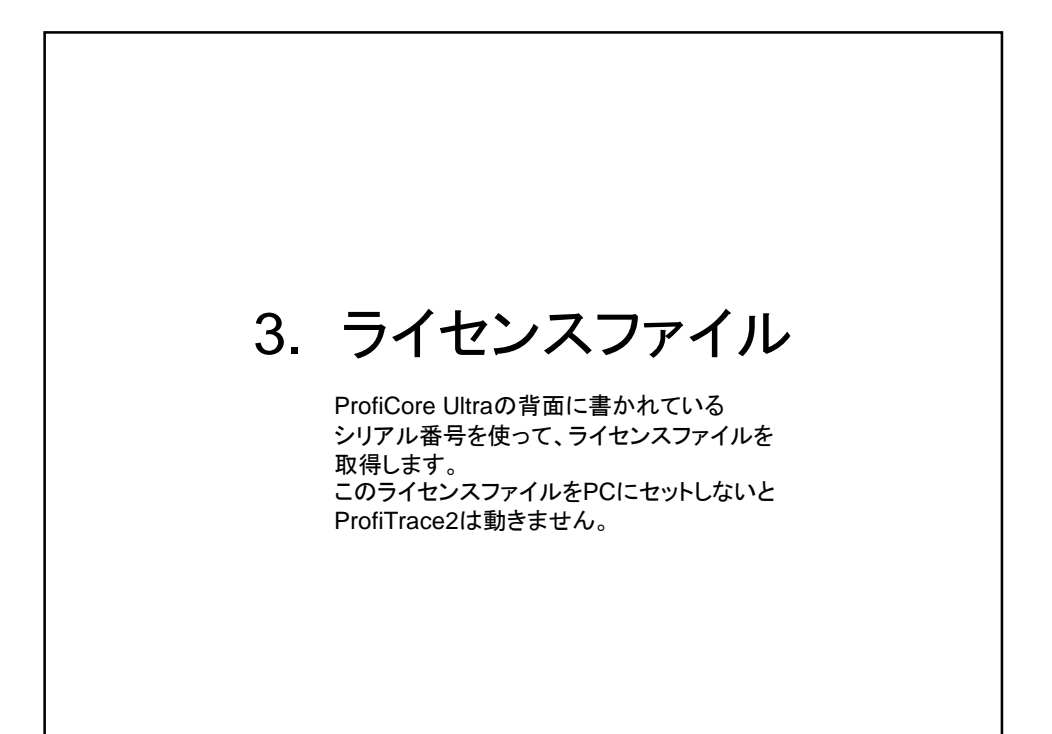

ライセンスファイルの取得方法
1. インターネットで www.procentec.com/licenses のページを開きます。
2. 開いたページの中で、Companyに貴社名、Nameにお名前、E-mail addressにご自身のE-mailアドレスを入力します。ProfiCore ser. Numberのところに、お届けしたProfiCore Ultraの裏面に書いてあるシリアル番号を入力します。
3. Submit ボタンをクリックします。
4. ライセンスファイルのダウンロード画面が出てきますので、右クリックで指定して、ファイルをPCの中に保存してください。

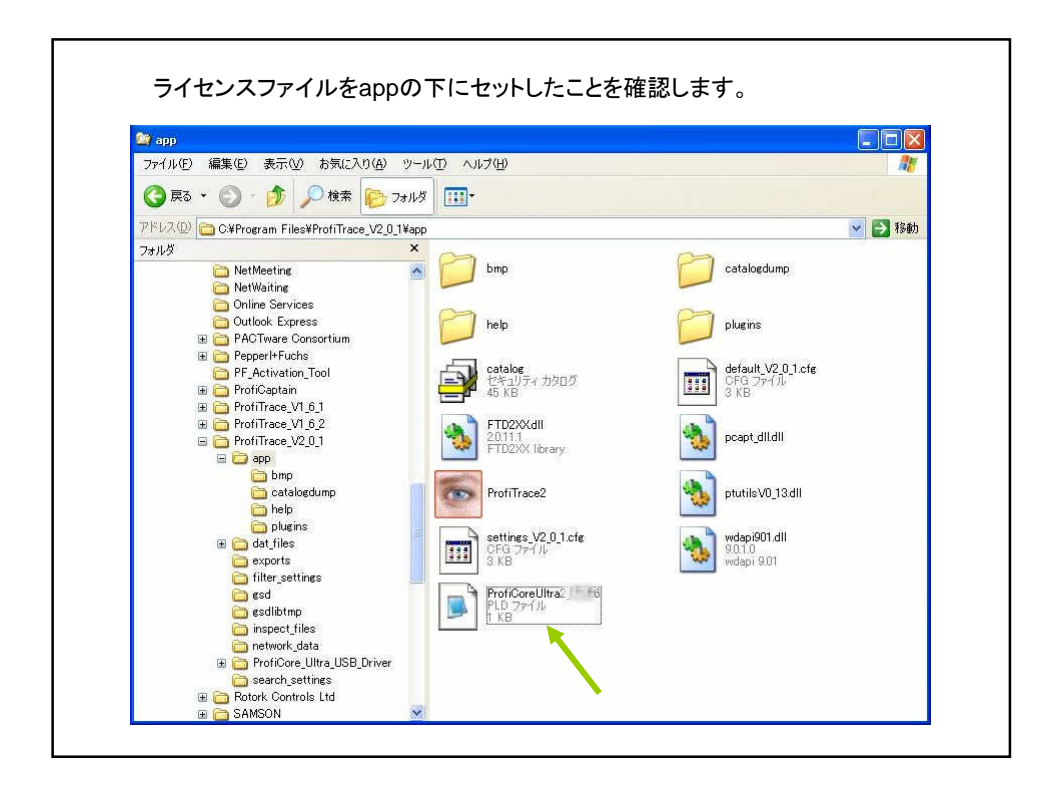

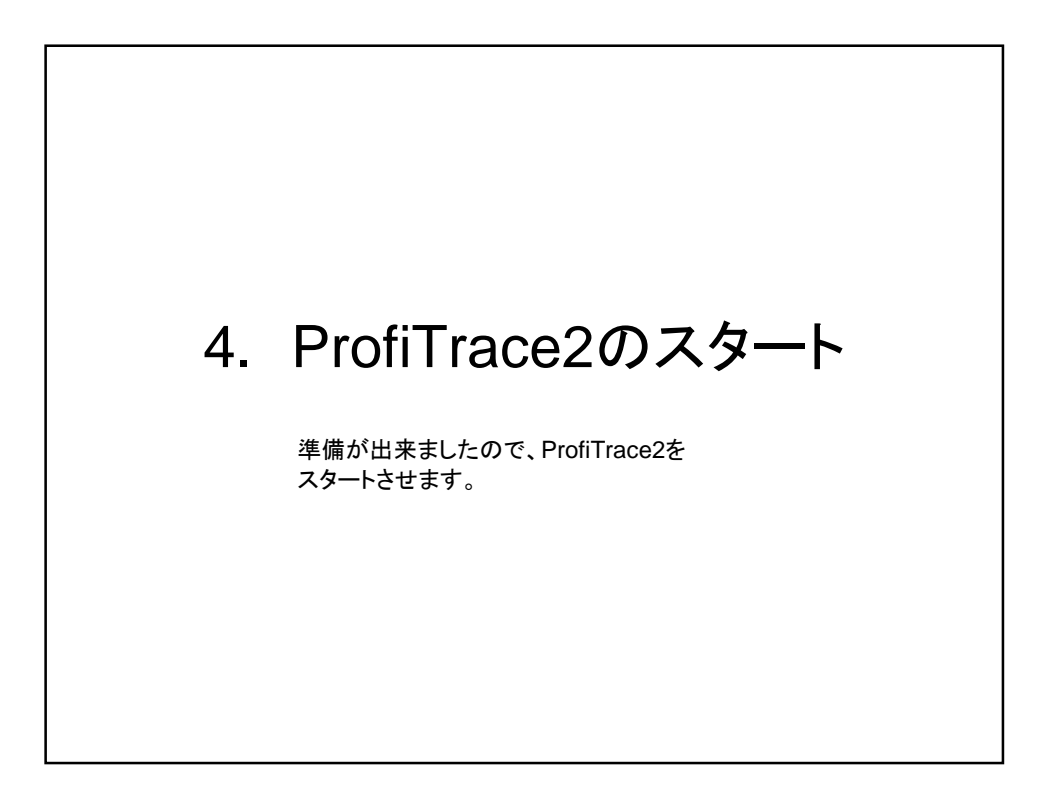

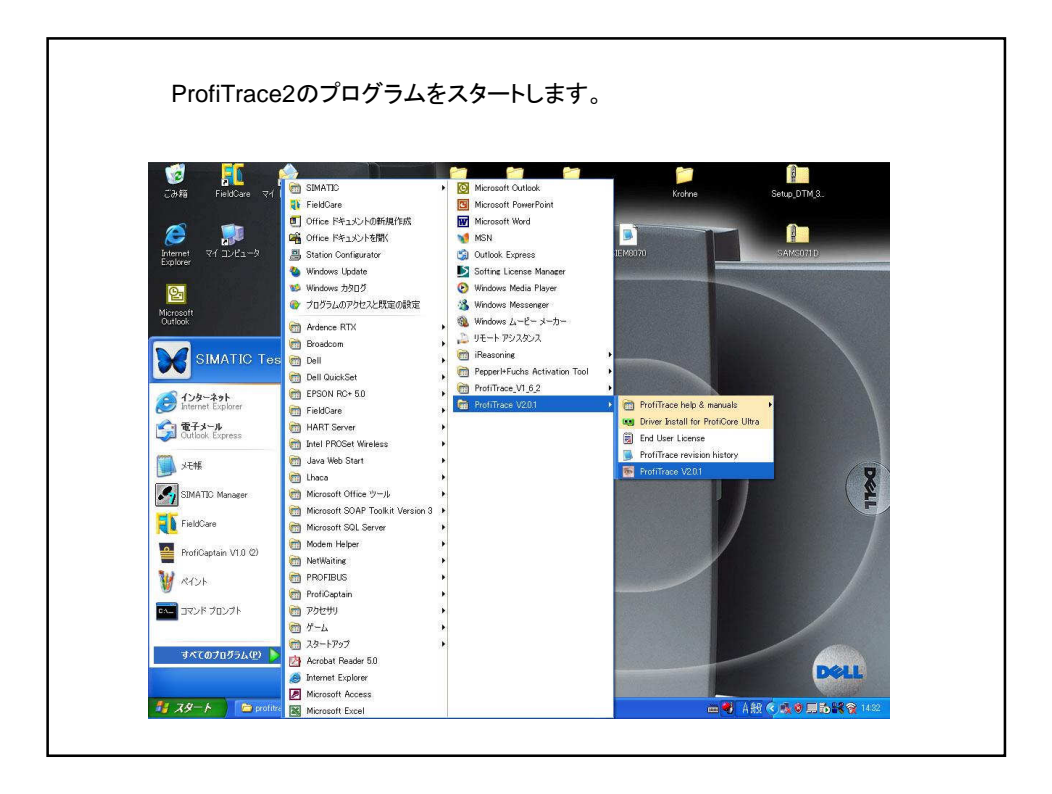

| ile <u>A</u> ction Filter Trigger T | `golbars ⊻iew j    | Beport Set     | tines <u>H</u> elp     |                  |                    |           |                 |                 |           |       | کا رک |
|-------------------------------------|--------------------|----------------|------------------------|------------------|--------------------|-----------|-----------------|-----------------|-----------|-------|-------|
| Ioad Data Save Data                 | File viewer        | r   ProfiCapta | in  <br>Hidder   Statu |                  | ing Stop me        |           | Set record      | Lfilter Set v   | ew filter |       |       |
| Init ProfiCore Ultra Close Prof     | Core Ultra         | -detect baud   | rate Set bau           | drate            |                    |           | -               |                 |           |       |       |
| System activity: Live list : 🔀 🕅    | essage recording : | × Recor        | d to file : 🔀          |                  |                    |           |                 |                 |           |       |       |
| nto Panel                           | 💙 Live             | list E Me      | ssages   😤 Mi          | essages (with vi | ew filter applied) | 🐼 Station | statistics view | 🔎 Data inspe    | ction ]   |       |       |
|                                     | HSA=0              | Reset s        | elected station        | Info Panel d     | ata: Diagnostic    | s         | ▼ F Auto-u      | pdate Info Pane | ł         |       |       |
|                                     |                    | 0              | 1                      | 2                | 3                  | 4         | 5               | 6               | 7         | 8     | 9     |
|                                     | 0                  |                | . (                    |                  |                    | 4         | 5               | 6               | 7         | 8     | 3     |
|                                     | 10                 |                | 11                     | 12               | 13                 | 14        | 15              | 16              | 17        | 18    | 18    |
|                                     | 20                 | 28             | 21                     |                  | 23                 | 24        | 25              |                 | .27       | 28    | 29    |
|                                     | 30                 | 30             | 31                     |                  |                    | 34        | 35              | 36              | 37        | -38   | 39    |
|                                     | 40                 | 40             | 41                     | 42               | -43                | - 44      | 45              | 46              | :47       | - 48) | 49    |
|                                     | 50                 |                | 51                     |                  | 53                 | .54       | 55              | .56             | 57        | 58    | 59)   |
|                                     | 60                 |                | 61                     | 62               | 53                 | - 64      | 85)             | 66              | 57        | 68    | 69    |
|                                     | 70                 |                | 71                     |                  |                    | 24        | 75              |                 | 177       |       | 79    |
|                                     | 80                 |                | 81                     |                  |                    | 84        | 85              | 86              |           |       | 89    |
|                                     | 90                 | 90             | 91                     | 92               | .93                | 94        | 95              | 96              | .97       | 98    | 99    |
|                                     | 100                |                | 101                    |                  | 103                | 104       | 105             | 106             | 107       |       | 109   |
|                                     | 110                |                | -111                   |                  | 113                | -114      | 115             | 116             | 117       | 118   | 119   |
|                                     | 120                |                |                        |                  |                    | 124       | 125             | 126             |           |       |       |

| 💽 ProfiTrace - V2.0.1 beta (   | c) 2004-2007 P                  | ROCENT      | EC                   |                  |                    |            |                   |                 |            |     | E |
|--------------------------------|---------------------------------|-------------|----------------------|------------------|--------------------|------------|-------------------|-----------------|------------|-----|---|
| Eile Action Filter Trigger T   | oolbars <u>V</u> iew <u>R</u> e | port Sett   | tines <u>H</u> elp   |                  |                    |            |                   |                 |            |     |   |
| Load Data Save Data            | File viewer Se                  | erroricapta | n  <br>trioper Start | message record   | ina Stop mess      | age record | ing Set record    | ifilter Set v   | iew filter |     |   |
| Int ProliCore Ultra Close Prof | Core Ultra Auto-o               | letect baud | ate Set bau          | drate 1.5 M      | bps V              |            |                   |                 |            |     |   |
| Sustem activity: Live list:    | essage recording :              |             | d to file : X        |                  | - Line             |            |                   |                 |            |     |   |
| Info Panel                     | V Live Is                       |             | rsages 🕱 Mi          | essages (with vi | ew filter applied) | 😵 Statio   | n statistics view | 🔎 Data inspe    | ction      |     |   |
|                                | HSA=126                         | Reset si    | elected station      | Info Panel d     | ata: Diagnostics   |            | - F Auto-u        | pdate Info Pane | 4          |     |   |
|                                |                                 | 0           | 1                    | 2                | 3                  | 4          | 5                 | 6               | 7          | 8   |   |
|                                | 0                               | 0           | 1                    | 2                | 3                  | 4          | 5                 | 6               | 7          | 8   |   |
|                                | 10                              |             | 11                   | 12               | 13                 | 14         | 15                | 16              | 112        | 18  |   |
|                                | 20                              | 20          | 21                   | 22               | 23                 | 24         | 25                | 26              | 27         | 28  |   |
|                                | 30                              | 30          | 31                   | 32               | 33                 | 34         | 35                | 36              | 37         | 38  |   |
|                                | 40                              | 40          | 41                   | 42               | :43                | 44         | 45                | 46              | :47        | 48  |   |
|                                | 50                              | 50          | 51                   | 52               | 53                 | 54         | 55                | 56              | 57         | 58  |   |
|                                | 60                              | 60          | 61                   | 62               | 63                 | 84         | 65                | 66              | -67        | 68  |   |
|                                | 70                              | 70          | 71.                  |                  | 73                 | 74         | 75                | 76              | 77         | 78  |   |
|                                | 90                              | 80          | 81                   | 32               | (83                | 84         | 85                | 36              | 87         | 88  |   |
|                                | 90                              | 90          | 91                   | 92               | .93                | 94         | 95                | 96              | .97        | 98  |   |
|                                | 100                             | 100         | 101                  |                  |                    | 104        | 105               | 106             |            | 108 |   |
|                                | 110                             |             |                      |                  |                    | 114        | 115               | 116             |            | 118 |   |
|                                | 120                             | 120         |                      |                  |                    | 124        | 125               | 126             |            |     |   |

ſ

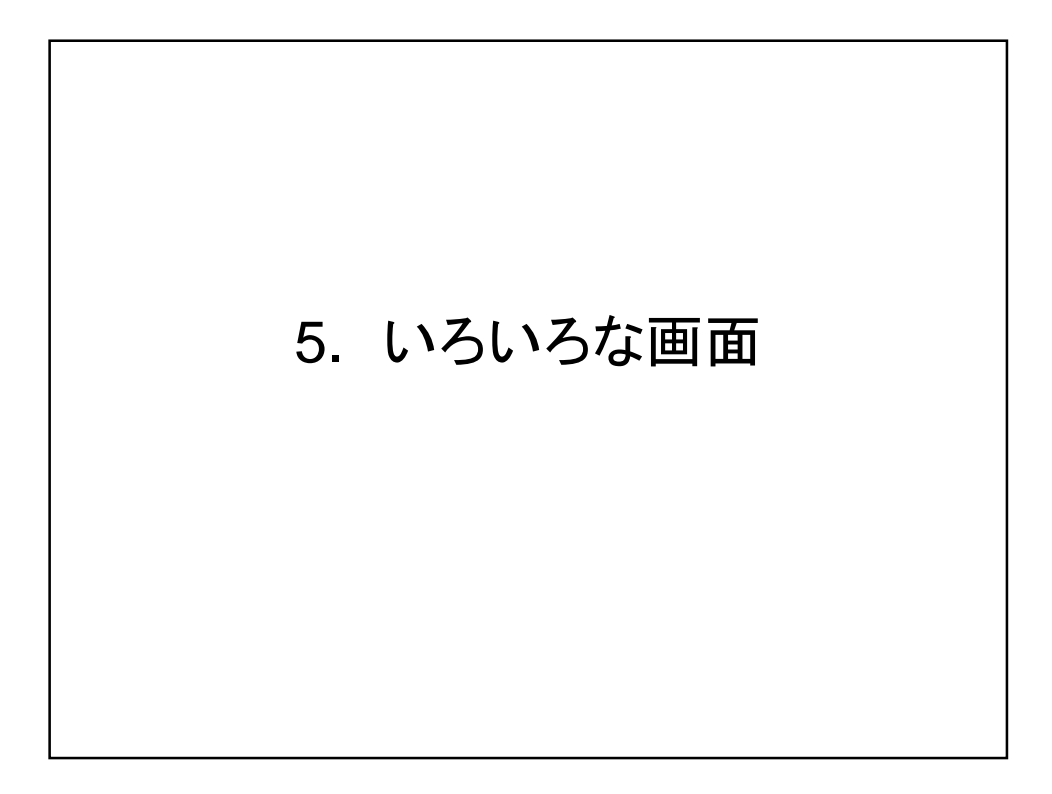

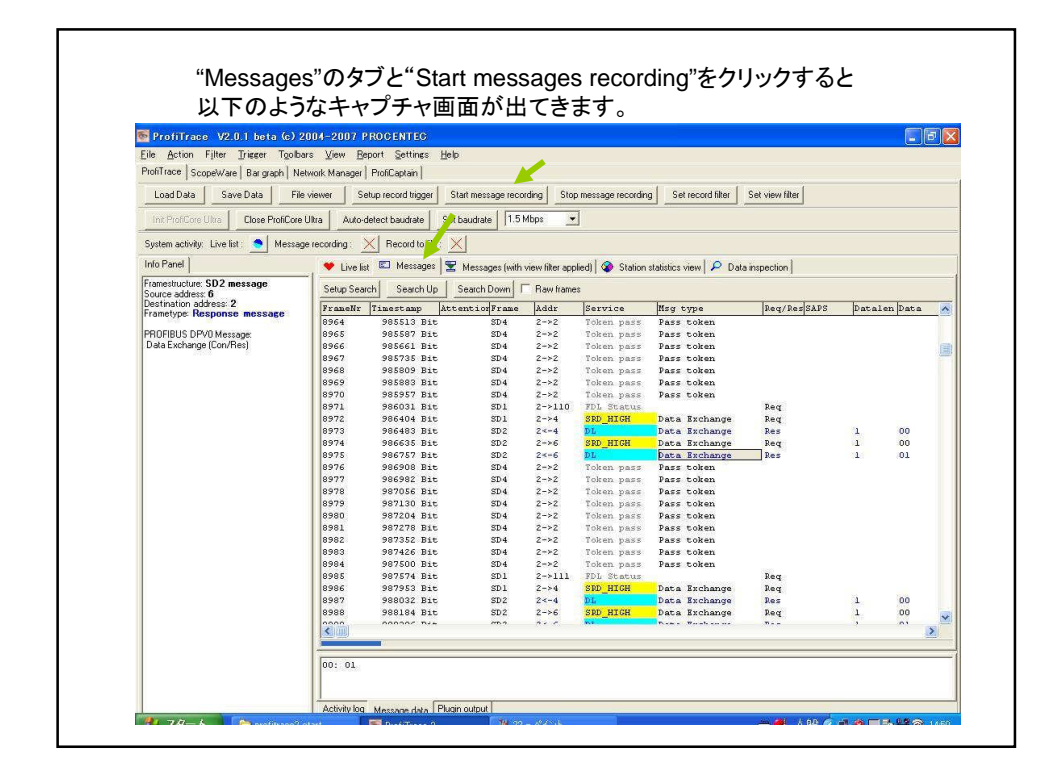

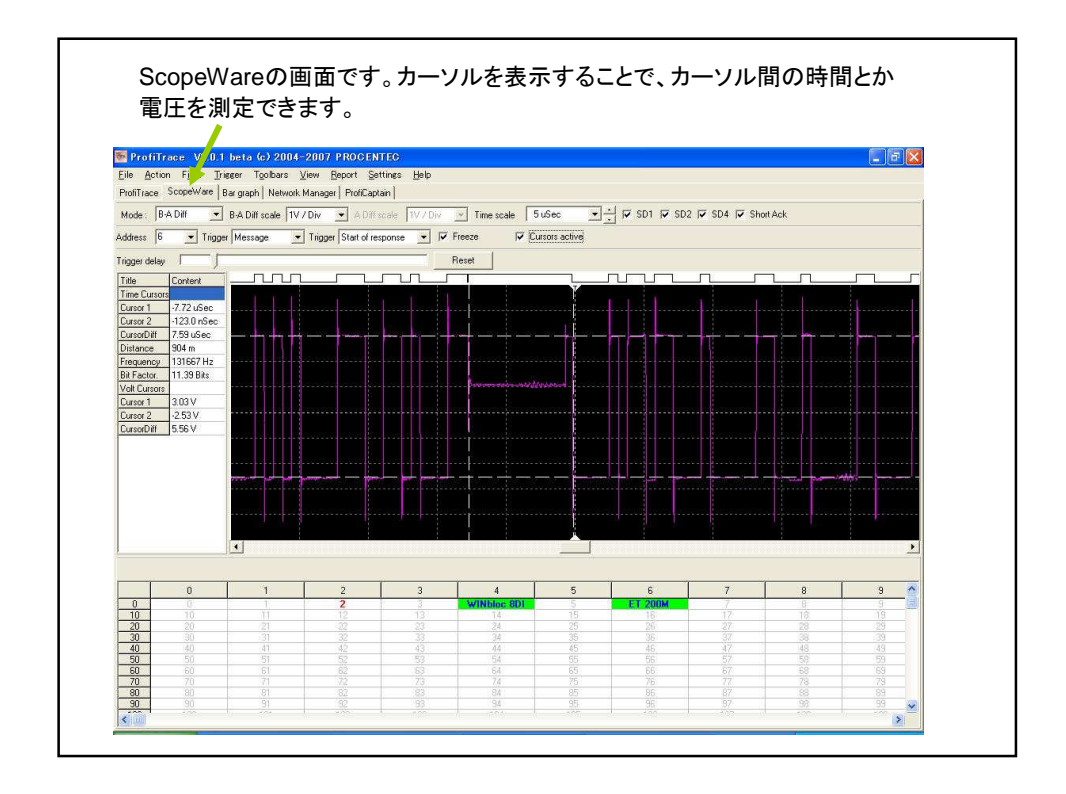

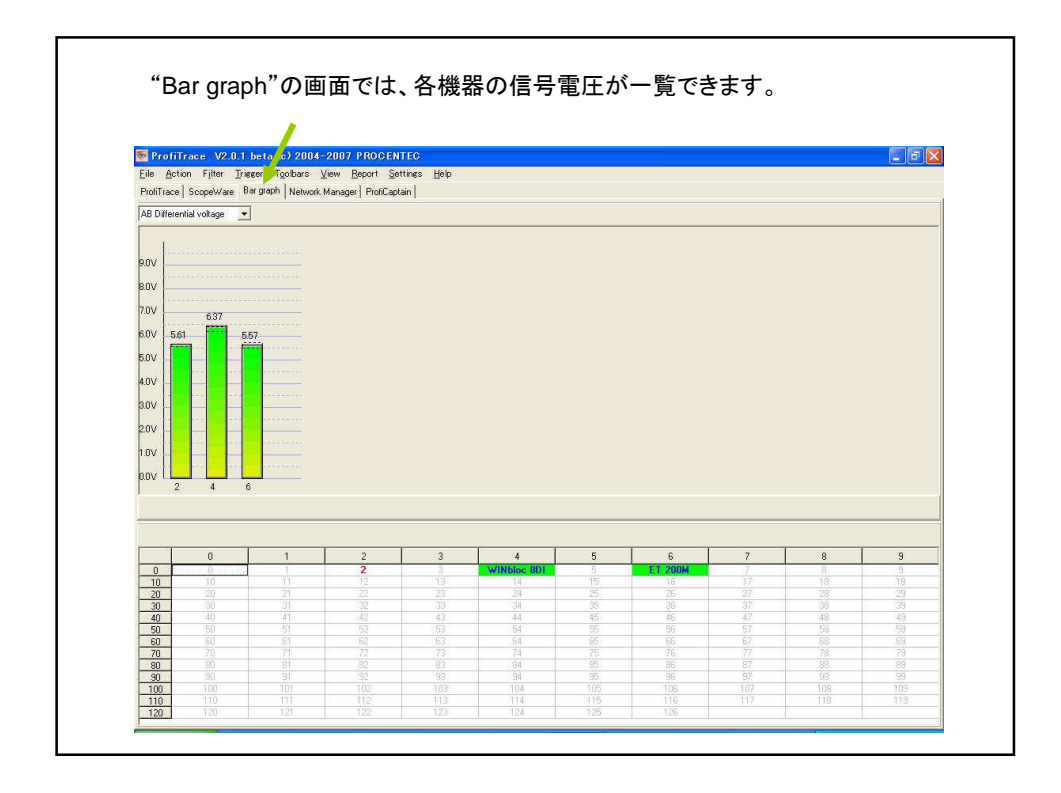

| ProfiCaptain                    | の画面です。                           | Master           | Class | I、Mas <sup>-</sup> | ter Clas | ss2, D | P-V1 | Class | 2マス |
|---------------------------------|----------------------------------|------------------|-------|--------------------|----------|--------|------|-------|-----|
| の機能たけた                          | ++                               |                  |       |                    |          |        |      |       |     |
| の成肥を持ち                          | ってり。                             |                  |       |                    |          |        |      |       |     |
|                                 |                                  |                  |       |                    |          |        |      |       |     |
| D                               | - 43 2004 2007 PROOF             | 50               |       |                    |          |        |      | (E    |     |
| Profilrace V2.0.1 be            | a (c) 2004-2007 PROCE 11         | 26               |       |                    |          |        |      | L     |     |
| ule Settings Help               | - 1                              |                  |       |                    |          |        |      |       |     |
| "totil race   ScopeWare   Bar g | aph   Network Manager Proficapia | n                |       |                    |          |        |      |       |     |
| Load Project Save Project       | Zoom in Zoom out                 | 🗖 Draw Wire      |       |                    |          |        |      |       |     |
| Setup Master Class 2 C          | ommands DP-V1 Class2             | Watch/Modify I/O |       |                    |          |        |      |       |     |
| GSD 1                           | Nefw/ork Sheet                   | -                |       |                    |          |        |      |       |     |
| E Ganaral                       |                                  |                  |       |                    |          |        |      |       | 100 |
| 8025 PROFIBUS DP                | PROVIDENCE                       |                  |       |                    |          |        |      |       | -   |
| Cerabar S                       | 1 - ProfiCore                    | - Ar.            | 10    | - 12<br>           |          |        |      |       |     |
| Drives                          | 1 STIDICOLE .                    | 10               |       |                    | •        |        |      | 1     |     |
| Switching devices               |                                  |                  |       |                    |          |        |      |       |     |
| FX2N modular station            |                                  |                  |       |                    |          |        |      |       |     |
| L-SC 16D0/def. DP               | · ·                              | 8                |       | 19                 |          | 81     |      | 10    |     |
| - MT-DP12                       |                                  |                  |       |                    |          |        |      |       |     |
| Valves                          |                                  |                  |       |                    |          |        |      |       |     |
| E Controllers                   |                                  | 1                |       |                    |          | *      |      |       |     |
| Eurotherm 2400                  |                                  |                  |       |                    |          |        |      |       |     |
| Encoders                        |                                  |                  |       |                    |          |        |      |       |     |
| NC/RC                           |                                  | 8                |       | 19                 |          | 81     |      | 38    |     |
| Gateway                         |                                  |                  |       |                    |          |        |      |       |     |
| - PLUs<br>Ident Sustems         |                                  |                  |       |                    |          |        |      |       |     |
| E Profibus PA                   |                                  | 10               | *     |                    | •        | 1      | *    | *     |     |
| SITRANS P                       |                                  |                  |       |                    |          |        |      |       |     |
|                                 |                                  |                  |       |                    |          |        |      |       |     |
| Slave                           |                                  |                  |       | 52                 | 2.27     | 51<br> |      | 57    | ×   |
|                                 | < 10 U                           |                  |       |                    |          |        |      |       | >   |
| Olever late   1                 |                                  |                  |       |                    |          |        |      |       | _   |
| Stave mito   Modules            | Te                               |                  |       |                    |          |        |      |       |     |
| Item                            | Description                      |                  |       |                    |          |        |      |       |     |
| GSD Filename                    | EH_1501.GSD                      |                  |       |                    |          |        |      |       |     |
| Vendor Name<br>Madal Massa      | Engless + Hauser                 |                  |       |                    |          |        |      |       |     |
| Ident Number                    | 0v1501                           |                  |       |                    |          |        |      |       |     |
| Bitmap                          | Eh1501 n                         |                  |       |                    |          |        |      |       |     |
|                                 | 1                                |                  |       |                    |          |        |      |       | 1   |